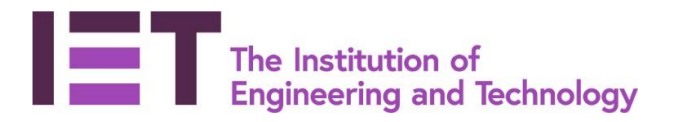

### **Career Manager**

## Quick Guide

# Submitting further evidence

## Requested for your Professional Registration Application.

**Disclaimer:** Career Manager is an IET owned product and the related content of this guide remains property of the IET. Last Updated: Feb 2019

Once you have submitted your professional registration application, it will go through the IET's registration process.

On receipt of your application it will be:

- Reviewed by staff;
- Reviewed by experienced and trained members.

The application process includes peer assessment by registered engineers who are IET members. These members are not IET staff, but volunteers who have been trained for this purpose. To find out more about our volunteers, you can contact our Registration Standards and Support Unit at <u>rssu@theiet.org</u>.

They will consider whether you have provided sufficient evidence for your application to progress to a professional review interview. You will be advised if any further evidence is needed via email notification generated through Career Manager.

If you are required to provide further information to the IET, this guide will show you where to access and how to submit your evidence:

#### Dear Career Manager Demo,

In order to progress your application for CEng further evidence of your competence against the UK-SPEC framework is required. Please sign in to Career Manager in order to complete the requested further evidence.

Further evidence must be submitted via Career Manager. It is not possible to submit your further evidence via email, and should you do so it may delay your application progressing and cause additional work for you and your supporter(s).

If you have any queries please direct them to profreg@theiet.org

Kind Regards, careermanager@theiet.org

#### Using Career Manager to submit further evidence

- 1. Access the IET website <u>www.theiet.org/careermanager</u> and log into your account using your website username and password.
- 2. You will see within your Messages box, located on the left-hand side of your record, the status of your application is at 'Evidence Requested'

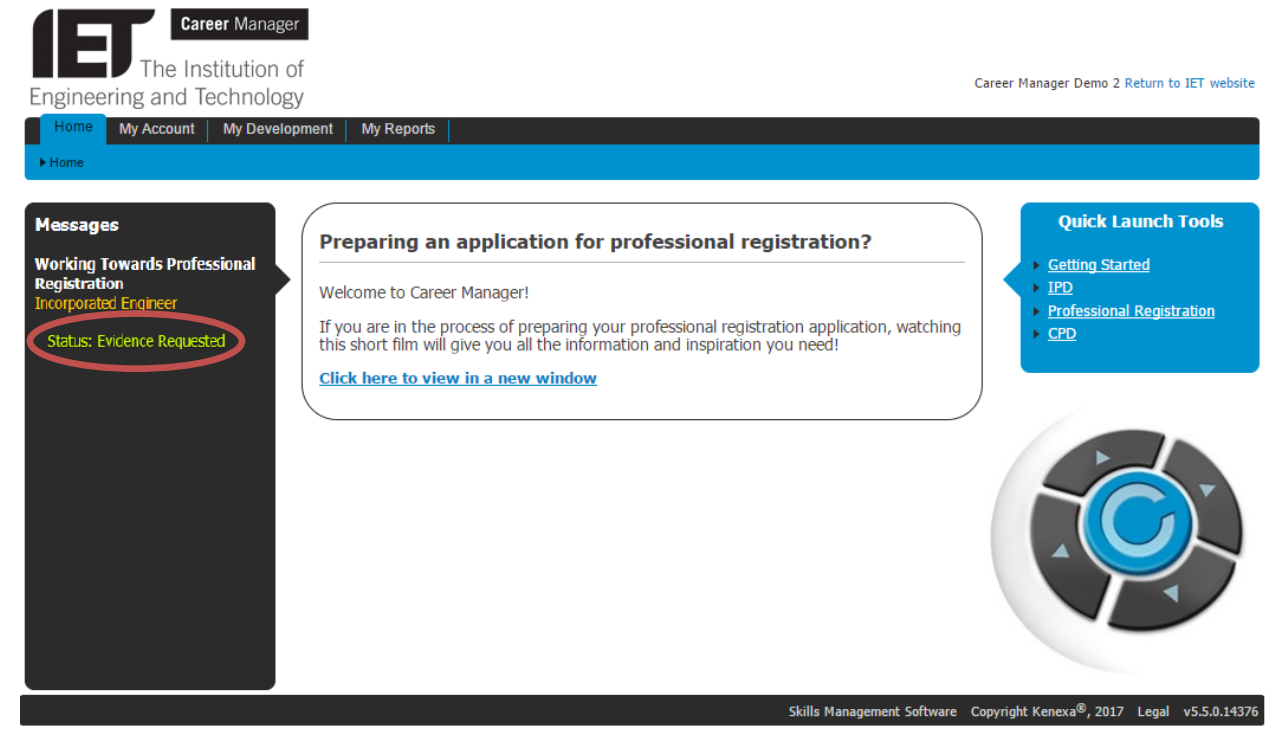

- You can select the status within the message box to take you to the relevant area to provide information, or access your application status by selecting 'My Account' > 'Applications'
- 4. The Professional Registration Application status screen will display the '**Provide Evidence**' link for you to select.

| Home My Account          | nt My Develop                         | ment My Rep                                     | orts                                 |                       |             |                            |             |                 |                     |
|--------------------------|---------------------------------------|-------------------------------------------------|--------------------------------------|-----------------------|-------------|----------------------------|-------------|-----------------|---------------------|
| My Account Profession    | onal Registration                     | Applications                                    |                                      |                       |             |                            |             |                 |                     |
| View and manage your pro | fessional registratio                 | on applications.                                |                                      |                       |             |                            |             |                 |                     |
| <u>S</u> tatus           | Active Profe                          | ssional Regist                                  | ration Appli                         | cation                |             |                            |             |                 |                     |
| Intent to Register       | Your current Pro<br>an application yo | fessional Registration<br>ou must first archive | on Application is<br>the application | listed below. On      | ly applicat | tions which are            | 'In Progres | s' can be delet | ed. To delete       |
| <u>Applications</u>      |                                       |                                                 |                                      |                       |             |                            |             |                 |                     |
| Supporting Documents     | Application<br>ID                     | Registration<br>Category                        | Date Last<br>Updated                 | Status                |             |                            |             |                 | $\frown$            |
|                          | 88149                                 | Incorporated<br>Engineer                        | 03 Apr<br>2017                       | Evidence<br>Requested | Edit        | <u>View</u><br>Application | Archive     | Comments        | Provide<br>Evidence |
|                          | Archived Pro                          | ofessional Reg                                  | istration Ap                         | plications            |             |                            |             |                 |                     |
|                          | Details                               |                                                 |                                      |                       |             |                            |             |                 |                     |
|                          | You have no arc                       | hived professional r                            | registration appl                    | ications.             |             |                            |             |                 |                     |

**Disclaimer:** Career Manager is an IET owned product and the related content of this guide remains property of the IET. Last Updated: Feb 2019

The Institution of Engineering and Technology is registered as a Charity in England & Wales (no. 211014) and Scotland (No. SCO38698).

5. Once you have selected the link, you will be taken to the evidence page where you will see the types of evidence that you have been requested to provide.

| Home My Account         | My Development My Reports                                                                                                    |                                                                |                                                                                                    |                                                                                                    |
|-------------------------|----------------------------------------------------------------------------------------------------|----------------------------------------------------------------|----------------------------------------------------------------------------------------------------|----------------------------------------------------------------------------------------------------|
| My Account Professio    | nal Registration                                                                                                    |                                                                |                                                                                                    |                                                                                                    |
| ew and manage your prof | essional registration applications.                                                                                                    |                                                                |                                                                                                    |                                                                                                    |
|                         |                                                                                                    |                                                                |                                                                                                    |                                                                                                    |
| tatus                   | 1. Overview 2. Checklist                                                                                                    | 3. Your Expertise                                              | 4. Verify 5. Subm                                                                                                    | it Application Evidence                                                                                                    |
| itent to Register       | Further Evidence                                                                                                    |                                                                |                                                                                                    |                                                                                                    |
| oplications             | Thank you for submitting your application for Pro<br>information below and submit to your Verifiers for<br>contact your Registration Coordinator on 01438 | ofessional Registration<br>or verification before n<br>767333. | , however, further Evidence is re<br>esubmitting the completed applic                                                                                                    | quired before we can progress your application. Please fill in th<br>ation form to the IET. If you have any questions then please |
| upporting Documents     | Preview Draft Professional Registration Application                                                                                                    | 20                                                             |                                                                                                    |                                                                                                    |
|                         | Submitted Date                                                                                                    |                                                                |                                                                                                    |                                                                                                    |
|                         | Open Question 05 May 2017                                                                                                    | Provide Evidence                                               |                                                                                                    |                                                                                                    |
|                         | Supporter 1                                                                                                    | Worlflad                                                       |                                                                                                    |                                                                                                    |
|                         | Supporter Name Vermation Date                                                                                                    |                                                                | Add Supporter                                                                                                    |                                                                                                    |
|                         | Supporter 2                                                                                                    |                                                                | The Annual And Annual Annual An |                                                                                                    |
|                         | Supporter Name Verification Date                                                                                                    | Verified                                                       |                                                                                                    |                                                                                                    |
|                         |                                                                                                    |                                                                | Add Supporter                                                                                                    |                                                                                                    |
|                         | Supporter 3                                                                                                    |                                                                |                                                                                                    |                                                                                                    |
|                         | Supporter Name Verification Date                                                                                                    | Verified                                                       |                                                                                                    |                                                                                                    |
|                         |                                                                                                    | <b>C</b> 1                                                     |                                                                                                    |                                                                                                    |

#### **Evidence Types**

There are three types of evidence you may be asked to provide:

- Open Question
- Evidence Statement
- Full Evidence Statement
- \* You may be asked for one or more of the above evidence types

#### **Open Question**

The open question is requested by the panel to seek evidence to cover any specific areas which are not significantly evident in your career history. Select the '**Provide Evidence**' link to open a separate light box containing the question and enter your answer in the free text box. Select '**Save**' which will allow you to progress to generate a guest ticket to send to your supporter(s). You can go back and edit at any time prior to submitting for verification.

|                       |                                                           |                             |        |   | -   |
|-----------------------|-----------------------------------------------------------|-----------------------------|--------|---|-----|
| lease give a brief su | mmary of 3,000 characters or le                           | \$5                         |        |   |     |
| you have any question | ins then please contact your Regist                       | ration Coordinator on 01438 | 761234 |   |     |
| Competence            | A1: Review and select approp                              | riate techniques,           |        |   |     |
| Possible ava          | malae:                                                    | а.                          |        |   |     |
| Describe sor          | mples:<br>nething in your work you were<br>ad explain why | involved in which didn't    |        |   |     |
| quite work a          | па екралі мну,                                            |                             | 141    | - |     |
|                       |                                                           |                             | -      |   |     |
|                       |                                                           |                             |        |   |     |
|                       |                                                           |                             | -      |   |     |
|                       |                                                           |                             | 17     |   | - A |
|                       |                                                           |                             |        |   |     |
| Save                  |                                                           |                             |        |   |     |
|                       |                                                           |                             |        |   |     |

#### **Evidence Statement**

The evidence statement allows you to provide the further evidence requested by the panel against the UK-SPEC competence framework to support your application.

Select the '**Provide Evidence'** link to open the text boxes and enter your evidence under each competence statement. Once all mandatory fields that have been completed, you can select '**Complete Evidence'**. Now you can progress to generate a guest ticket to send to your supporter(s). You can go back and edit at any time prior to submitting for verification.

|    | Evidenc                                                            | e                                   | View Actions                                                                                                    |                                                  |
|----|--------------------------------------------------------------------|-------------------------------------|----------------------------------------------------------------------------------------------------|--------------------------------------------------|
|    | Evidence Required                                                  | Submitted Date                      |                                                                                                    |                                                  |
|    | Evidence Statement                                                 |                                     |                                                                                                    |                                                  |
|    | A - Knowledge and Understanding of Er                              | ngineering or Technology Principles | Provide Evidence                                                                                                    |                                                  |
|    | B - Practical Application of Engineering                           | or Technology Skills                | Provide Evidence                                                                                                    |                                                  |
|    | C - Leadership, Management, Supervisio<br>D - Interpersonal Skills | on and Personal Responsibility      |                                                                                                    | Close                                            |
|    | E - Professionalism                                                |                                     | Evidence Statement                                                                                                    |                                                  |
| om | olete Evidence                                                     |                                     | Please give a brief summary of 3,000 characters or less<br>If you have any questions then please contact your Registration                                                                     | Coordinator on 01438 763333                      |
|    |                                                                    |                                     | A - Knowledge and Understanding of Engineerin<br>Principles<br>Use a combination of general and specialist engineerin<br>understanding to optimise the application of existing a<br>technology | g or Technology<br>g knowledge and<br>d emerging |
|    |                                                                    |                                     |                                                                                                    |                                                  |
|    |                                                                    |                                     |                                                                                                    |                                                  |

**Disclaimer:** Career Manager is an IET owned product and the related content of this guide remains property of the IET. Last Updated: Feb 2019

#### **Full Evidence Statement**

If you have been requested to provide a full evidence statement, you will be able to use the competence assessment functionality (Professional Registration Assessment) under the 'My Development' section of Career Manager.

Any information you have previously entered will be pulled through to the evidence tab, which you should check and amend as necessary.

If you have <u>not</u> previously completed an assessment, you can download the '**Quick Guide for Competence Assessments**' on the IET website for a step-by-step process on how to complete your self-assessment.

| Legend Confirmed level                                                                                                    |                     |                  |                 |                  |                         |
|----------------------------------------------------------------------------------------------------|---------------------|------------------|-----------------|------------------|-------------------------|
| ick the name of each skill to assess your skill level and provide comments. The skills associated with your job roles framework are listed in the grid below. | e skills<br>Click ( | s mapi<br>on ead | ped to<br>ch of | o your<br>the sk | r job role<br>till name |
|                                                                                                    | Skill               | leve             | I               |                  |                         |
| UK-SPEC CEng                                                                                                    | No Experience       | Trainee          | Supervised      | Practitioner     | Exper                   |
|                                                                                                    | 0                   | 1                | 2               | 3                | 4                       |
| A Knowledge and Understanding                                                                                                    |                     | -                | _               |                  |                         |
| A1. Maintain and extend a sound theoretical approach                                                                                                    |                     |                  | $\checkmark$    |                  |                         |
| A2. Engage in creative and innovative development                                                                                                    |                     |                  | $\checkmark$    |                  |                         |
| B. Application to Practice                                                                                                    |                     |                  |                 |                  |                         |
| B1. Identify potential projects and opportunities                                                                                                    |                     |                  | $\checkmark$    |                  |                         |
| B2. Conduct appropriate research, and undertake design and development                                                                                        |                     |                  | $\checkmark$    |                  |                         |
| B3. Implement design solutions, and evaluate their effectiveness                                                                                              |                     |                  |                 | $\checkmark$     |                         |
| C. Leadership                                                                                                    |                     |                  |                 |                  |                         |
| C1. Plan for effective project implementation                                                                                                    |                     | $\checkmark$     |                 |                  |                         |
| C2. Plan, budget, organise, direct and control tasks, people and resources                                                                                    |                     |                  |                 | $\checkmark$     |                         |
| C3. Lead teams and develop staff                                                                                                    |                     |                  | $\checkmark$    |                  |                         |
| C4. Bring about continuous improvement                                                                                                    |                     |                  |                 | $\checkmark$     |                         |
| D. Interpersonal Skill                                                                                                    |                     |                  |                 |                  |                         |
|                                                                                                    |                     | 1                |                 |                  |                         |

#### Verifying your Evidence

Save

Once you have completed your further evidence it must be verified by your supporter(s) prior to your submission to the IET. You can edit your further evidence at any time before generating the guest ticket/s.

1. Select '**Complete Evidence'**. You will then be given the option to add a supporter to verify your further evidence.

| ome My Account        | My Development My Reports                                                                                                    |                                                                                                    |
|-----------------------|----------------------------------------------------------------------------------------------------|----------------------------------------------------------------------------------------------------|
| Account Profession    | al Registration Applications                                                                                                    |                                                                                                    |
| nd manage your profes | ssional registration applications.                                                                                                    |                                                                                                    |
| s                     | 1. Overview 2. Checklist 3. Your Expertise 4. Verify                                                                                                    | 5. Submit Application Evidence                                                                                                    |
| t to Register         | Further Evidence                                                                                                    |                                                                                                    |
| ations                | Thank you for submitting your application for Professional Registration, however, further Evide<br>information below and submit to your Verifiers for verification before resubmitting the complet<br>control work Registration Coordinator on 01420 / 262323 | ence is required before we can progress your application. Please fill in the ted application form to the IET. If you have any questions then please |
| rting Documents       | Preview Draft Professional Registration Application                                                                                                    |                                                                                                    |
|                       | Submitted Date                                                                                                    |                                                                                                    |
|                       | Open Question 05 May 2017 View Evidence                                                                                                    |                                                                                                    |
|                       | Further Evidence Verification                                                                                                    |                                                                                                    |
|                       | Legend 🌠 Completed Email not sent                                                                                                    | No. of mandatory supporters 1                                                                                                    |
|                       | Supporter 1                                                                                                    |                                                                                                    |
|                       |                                                                                                    |                                                                                                    |
|                       | Supporter Name Verification Date Verified                                                                                                    |                                                                                                    |
|                       | Add Supporter                                                                                                    |                                                                                                    |
| 1                     | Supporter 2                                                                                                    |                                                                                                    |
|                       | Supporter Name Verification Date Verified                                                                                                    |                                                                                                    |
|                       | Add Supporter                                                                                                    |                                                                                                    |
|                       | Supporter 2                                                                                                    |                                                                                                    |
|                       |                                                                                                    |                                                                                                    |
|                       | Supporter Name Verification Date Verified                                                                                                    |                                                                                                    |
|                       | Add Supporter                                                                                                    |                                                                                                    |
|                       |                                                                                                    |                                                                                                    |
|                       |                                                                                                    |                                                                                                    |
|                       |                                                                                                    |                                                                                                    |
|                       |                                                                                                    |                                                                                                    |
|                       |                                                                                                    | Close                                                                                                    |
| Add Suppo             | orter                                                                                                    |                                                                                                    |
|                       |                                                                                                    |                                                                                                    |
| Enter data into       | all the fields below and press save.                                                                                                    |                                                                                                    |
|                       |                                                                                                    |                                                                                                    |
|                       | er Name                                                                                                    |                                                                                                    |
| Supporte              | *                                                                                                    |                                                                                                    |
| Supporte              | er Fmail *                                                                                                    |                                                                                                    |
| Supporte              | er Email *                                                                                                    |                                                                                                    |

You can change your supporter contact details if it is required by selecting '**Remove**' which will then allow you to add the new details.

2. Select 'Generate Guest Ticket'. Please note that this will only remain valid for 28 days. If your supporters do not complete their verification within this time period, you will need to generate a new guest ticket by selecting 'Invalidate Guest Ticket' and send again.

|                                                     | Submitted Date    |                |                                   |                               |
|-----------------------------------------------------|-------------------|----------------|-----------------------------------|-------------------------------|
| Open Question                                       | 05 May 2017       | View Evidence  |                                   |                               |
| Further Evidence Ve<br>Legend 📈 Comp<br>Supporter 1 | pleted            | Email not sent |                                   | No. of mandatory supporters 1 |
| Supporter Name                                      | Verification Date | Verified       |                                   |                               |
| Test                                                |                   |                | Edit Generate Guest Ticket Lemove |                               |

3. Once you have generated the guest tickets you can send the verification request straight from Career Manager by selecting 'Send Email'.

Alternatively, you can view the guest ticket and copy the link and send via your own email provider.

|                               | Submitted Date    |                |                       |
|-------------------------------|-------------------|----------------|-----------------------|
| Open Question                 | 05 May 2017       | View Evidence  |                       |
| Further Evidence Ve           | erification       |                |                       |
| Legend 🛛 🏹 Com                | pleted            | Email not sent | No. of mandatory supp |
|                               |                   |                |                       |
| Supporter 1                   | _                 |                |                       |
| Supporter 1<br>Supporter Name | Verification Date | Verified       |                       |

4. Once your supporters have verified your further evidence you will be notified via email and you can proceed to submit your evidence to the IET for review by selecting **'Submit Evidence'**.

| d submit to your Verifiers f<br>tion Coordinator on 01438<br>sional Registration Applicati | for verification befor<br>767333.<br>ion              | e resubmitting the completed appli                                               | ication form to the IET. I                                                                                                    | f you have any questions then pleas                                                                                                    |
|--------------------------------------------------------------------------------------------|-------------------------------------------------------|----------------------------------------------------------------------------------|----------------------------------------------------------------------------------------------------|----------------------------------------------------------------------------------------------------|
|                                                                                            |                                                       |                                                                                  |                                                                                                    |                                                                                                    |
| Submitted Date                                                                             |                                                       |                                                                                  |                                                                                                    |                                                                                                    |
| 05 May 2017                                                                                | View Evidence                                         |                                                                                  |                                                                                                    |                                                                                                    |
| erification                                                                                |                                                       |                                                                                  |                                                                                                    |                                                                                                    |
| npleted                                                                                    | Email not sent                                        |                                                                                  |                                                                                                    | No. of mandatory support                                                                                                    |
|                                                                                            | -                                                     |                                                                                  |                                                                                                    |                                                                                                    |
|                                                                                            |                                                       |                                                                                  |                                                                                                    |                                                                                                    |
| Verification Date                                                                          | Verified                                              |                                                                                  |                                                                                                    |                                                                                                    |
| 10 May 2017                                                                                | $\checkmark$                                          | Verifier Evidence Response(s)                                                    | Remove                                                                                                    |                                                                                                    |
|                                                                                            |                                                       |                                                                                  |                                                                                                    |                                                                                                    |
| Verification Date                                                                          | Verified                                              |                                                                                  |                                                                                                    |                                                                                                    |
|                                                                                            |                                                       | Add Supporter                                                                    |                                                                                                    |                                                                                                    |
|                                                                                            |                                                       |                                                                                  |                                                                                                    |                                                                                                    |
| Verification Date                                                                          | Verified                                              |                                                                                  |                                                                                                    |                                                                                                    |
|                                                                                            |                                                       | Add Supporter                                                                    |                                                                                                    |                                                                                                    |
|                                                                                            | Verification Date Verification Date Verification Date | Verification Date Verified Verification Date Verified Verification Date Verified | Verification Date Verified Verification Date Verified Verification Date Verified Verification Date Verified Verification Date Verified Verification Date Verified Add Supporter | OF Hay 2017     Item Exactive       rerification     Email not sent         Verification Date     Verified         10 May 2017     Verified         Verification Date     Verified         Verification Date     Verified         Verification Date     Verified         Verification Date     Verified         Add Supporter |

TIP: If you need to contact your registration coordinator, please contact profreg@theiet.org or 01438 767333

**Disclaimer:** Career Manager is an IET owned product and the related content of this guide remains property of the IET. Last Updated: Feb 2019

The Institution of Engineering and Technology is registered as a Charity in England & Wales (no. 211014) and Scotland (No. SCO38698).